# Club Secretary Training

2014-2015 Webinars

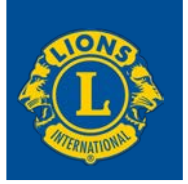

Participant Workbook

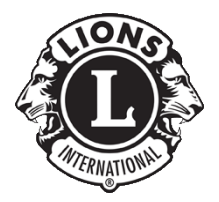

#### Webinar Background

The club secretary has numerous duties as they serve as the liaison between the club and district, and the association. The MyLCI online site assists club officers in the fulfillment of their responsibilities and provides numerous benefits specific to the club secretary position. The "Club Secretary Training" presentation provides an overview of the function and features of MyLCI and directions on using those features.

### Session Agenda

- Review position responsibilities
- Identify the benefits MyLCI provides club secretaries
- Review MyLCI features
- Resources and extras

# Club Secretary Roles and Responsibilities

He/she shall be under the supervision and direction of the president and the board of directors and shall act as the liaison officer between the club and the district (single, sub- and multiple) in which this club is located, and the association. In fulfillment of this, he/she shall:

- 1. Submit regular monthly and other reports to the international office of the association on forms provided by the international headquarters containing such information as may be called for by the board of directors of this association.
- 2. Submit to the district governor's cabinet such reports as it may require including copies of regular membership and activities reports
- 3. Cooperate with and be an active member of the district governor's advisory committee of the zone in which the club is located.
- 4. Have custody and keep and maintain general records of this club, including records of minutes of club and board meetings; attendance; committee appointments; elections; member information, addresses and telephone numbers of members; members club accounts.
- 5. Arrange for issuance, in cooperation with the treasurer, quarterly or semiannual statements to each member for dues and other financial obligations owed to this club, collect and turn the same over to the club treasurer and obtain a receipt.
- 6. Give bond for the faithful discharge of his/her office in such sum and with such surety as determined by the board of directors.
- 7. Deliver, in a timely manner, at the conclusion of his/her term in office, the general records of the club to his/her successor in office.

**MyLCI--***The association's website for membership reporting and personalized club specific information.* 

#### To access the MyLCI:

- 1. Go to www.lionsclubs.org
- 2. Click on 'MyLCl'

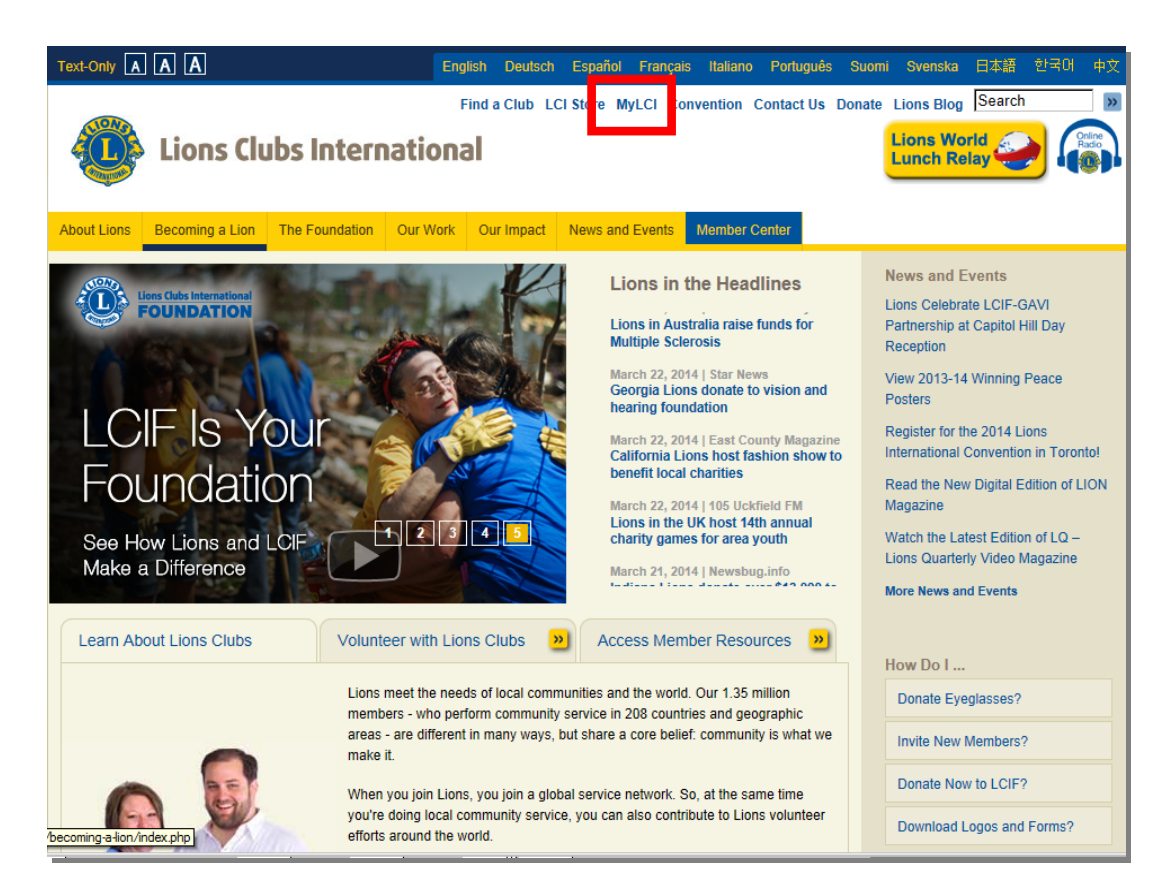

## **MyLCI** Logon

#### To log in to MyLCI:

- 1. Enter your username and password
- 2. click "Submit"
- 3. or create new account: Click "New User" link and follow directions.
- 4. If you forgot user name and password, click "forgot your User Name or Password" link and follow directions.

| A A A                                                                                                    |                                                                                                    | English                                                                    | Deutsch                                             | Español    | Français    | Italiano            | Português                    | Suomi | Svenska                                                                                                    | 日本語                                                                         | 한국어                | 中文             |
|----------------------------------------------------------------------------------------------------|----------------------------------------------------------------------------------------------------|----------------------------------------------------------------------------|-----------------------------------------------------|------------|-------------|---------------------|------------------------------|-------|----------------------------------------------------------------------------------------------------|-----------------------------------------------------------------------------|--------------------|----------------|
| Myl                                                                                                    | _CI                                                                                                    |                                                                            |                                                     |            |             |                     |                              | F     | Su<br>Resources                                                                                                    | pport Ce                                                                    | nter 👻             |                |
|                                                                                                    | Welcome to t                                                                                                    | he LC                                                                      | l Log                                               | jon Pa     | age         | _                   |                              |       | Logon and Re<br>Frequently As<br>Membership /<br>Membership                                                            | egistration<br>sked Quest<br>Application<br>Reports                         | ions (FAQ)<br>Form |                |
|                                                                                                    | Already have a password? Log on h @ User Name: Password: Password: I want to chang Submit Forgot your User New User?                 | LOGON<br>here.<br>e my passw<br>e my passw<br>Name or Pas<br>Click here to | vord after I<br>Cancel<br>ssword? Cl<br>register no | ogging on  |             |                     |                              |       | Leo Members<br>Introduction to<br>Navigating the<br>low Do I<br>Logon?<br>Register for a<br>Change my p<br>Change my e | hip Applica<br>o MyLCI<br>e MyLCI we<br>password<br>assword?<br>-mail addre | eb site<br>?<br>?  |                |
| Weekly Website Outage<br>MyLCI is not available du<br>Support - mylci@lionscli<br>© 2014 Lions Clubs Inte<br>300 W. 22nd Street, Oa | Ann<br>– System backups are performed er<br>ring this time period.<br>Ibs.org - 630-468-6900<br>ernational<br>k Brook, IL 60523-8842 | OUNCEN<br>ach Sunday                                                       | <b>tents</b><br>between 6                           | :15 AM and | I 7:00 AM C | entral Tim<br>Conta | e (Chicago U:<br>ct Webmaste | SA).  | erms & Con<br>nline Directo                                                                                            | ditions<br>ry (Passw                                                        | Privacy Pe         | olicy<br>ired) |

## **MyLCI Club Officer Home Page**

| WIYLCI                                                                                                    |                                                                                          |                                                                                                    |  |  |
|----------------------------------------------------------------------------------------------------|------------------------------------------------------------------------------------------|----------------------------------------------------------------------------------------------------|--|--|
| Home My Leo Clubs + My Lio                                                                                                    | s Club + My District + My MultipleDistrict +                                             |                                                                                                    |  |  |
| Home >                                                                                                    |                                                                                          | Support Center 👻                                                                                                    |  |  |
| SUNSET COMMUNITY LIO                                                                                                    | NS CLUB                                                                                  |                                                                                                    |  |  |
| y Tasks (click to complete)                                                                                                    | My Club                                                                                  | My Into                                                                                                    |  |  |
| <ul> <li>Correct members with missing or invalid<br/>information.</li> </ul>                                                     | SUNSET COMMUNITY LIONS CLUB<br>founded in 1945                                           | 2011-2012 Club Secretary<br>William Anderson                                                                                                    |  |  |
| Enter 2012-2013 club officers (due May 15, 2012).                                                                                | Meeting<br>Every 1st and 3rd Tuesday at 12:15PM                                          | Member Mailing Address<br>1234 West Summerdale<br>Oak Brook, IL 12345-1234                                                                          |  |  |
| Enter membership report for May 2012 (due<br>May 31, 2012)<br>- OR -<br>record that there are no member changes for<br>May 2012. | Happy Joe's<br>9567 Main Street<br>Oak Brook, IL 12345-1234                              | Officer Mailing Address<br>P.O. Box 1234<br>Oak Brook, IL 12345-1234<br>Home 1-630-555-1234<br>Mobile 1-312-555-1234<br>Email test1234@testmail.com |  |  |
| Enter service activities for May 2012.                                                                                           | www.e-clubhouse.org/sites/sunsetcommunity                                                |                                                                                                    |  |  |
|                                                                                                    | Edit                                                                                     | Edit                                                                                                    |  |  |
| ly Members                                                                                                    | My Service Activities                                                                    | My Officers                                                                                                    |  |  |
| embershin Reporting Status                                                                                                    | Recent Service Activity                                                                  | Region 1 Chairperson                                                                                                    |  |  |
| Month J A S O N D J F M A<br>Reported J J J J J J J J                                                                            | M J Pancake Breakfast                                                                    | Theresa D'Souza •                                                                                                    |  |  |
|                                                                                                    | Our club got together with the students of Sunset<br>High School and made 4 000 papeakes | Zone 1 Chairperson                                                                                                    |  |  |
| embership Summary                                                                                                    | ing. concordina made 4,000 panodites.                                                    | Robert Oglevy V                                                                                                    |  |  |
| Charter                                                                                                    | 2                                                                                        |                                                                                                    |  |  |
| Active                                                                                                    | 2011-2012 Service Activity Summary                                                       | Club President                                                                                                    |  |  |
| Honorapi                                                                                                    | 2 Total service activities 21                                                            | Debbie Johnson V                                                                                                    |  |  |
| Total                                                                                                    | Number of Lion Hours 1325                                                                |                                                                                                    |  |  |
| Associate                                                                                                    | 3 Funds Raised (USD) 5000                                                                |                                                                                                    |  |  |
| Life Member                                                                                                    | 2 Funds Donated (USD) 3750                                                               | Club Treasurer<br>Ron O'Connor ▼                                                                                                    |  |  |
| ore Membership                                                                                                    | More Service Activities                                                                  | More Officers                                                                                                    |  |  |

- "My Tasks" displays a list of tasks customized to your role and your club.
- "My Members" displays your club's membership reporting status and the count of members by member type.
- "My Club" displays the information about your club meetings that is the database.
- "My Service Activities" displays your club's most recent service activity and a summary of your club's service activity for the year.
- "My Info" displays your personal contact information.
- "My Officers" section shows your region and zone officers as well as the other members of your club leadership team.

## **MyLCI Support Panel**

| MyLCI                                                                                                    |          |                                                                                                    |     | or sectory res                 |                     | a lossa I collos. |
|----------------------------------------------------------------------------------------------------|----------|----------------------------------------------------------------------------------------------------|-----|--------------------------------|---------------------|-------------------|
|                                                                                                    |          | ¥                                                                                                    |     |                                |                     |                   |
| Hanne Hy Los Dalles C Hy Lo                                                                                                    | He Chill | • My District • My Builtpie District •                                                                                                    | -   | _                              | Sapport             | Center -          |
| SUNSET COMMUNITY UP                                                                                                    |          | 1102                                                                                                    |     |                                | Resources           |                   |
| SDASET COMMONTY DO                                                                                                    | 14.5 4   | 2000                                                                                                    |     |                                | Training Area       | _                 |
| My Tanka (click to anonylate)                                                                                                    |          | Wy Chill                                                                                                    |     | My lots                        | Membership Applica  | don Form          |
| <ol> <li>Context members with instanty or invested<br/>information.</li> </ol>                                                                                                    | *        | Rowset coward with clows clow                                                                                                    |     | Witten Ande                    | Introduction to MyL | R                 |
| <ol> <li>Ener 2012 2013 skill officers (due May 15.<br/>2012)</li> </ol>                                                                                                    | *        | Meeting<br>Every 1st and 3nt Tuesday at 12:15PM                                                                                                    | 5   | 1254 West 5<br>Dan Brook 4     | Navigating the MyL  | Cl web site       |
| <ol> <li>Enter mambership report for May 2013 (due<br/>May 31, 3012)<br/>(28).</li> </ol>                                                                                                    | *        | Hepty Jon's<br>8507 Man Sevel                                                                                                    | -   | Officer Mailing<br>P.O. Box 52 | How Do I            |                   |
| ventred that there are no member changes for<br>May 2012                                                                                                    | *        | Cust Brook, 6, 12345-1234                                                                                                    |     | Can Shook, I                   | Change my passivo   | iet.              |
| 4. Enter service activities for Way 2012                                                                                                    | *        | ware a childhouse organisation munity.                                                                                                    |     | Mobile 1-312<br>Email Inst12   | Change my e-mail a  | ddress?           |
|                                                                                                    |          | 6.m                                                                                                    |     | Rises                          |                     |                   |
| My Members                                                                                                    |          | Wy Service Addustion                                                                                                    |     | My Officers                    |                     |                   |
| Membership Reporting Status<br>Memi J A B O N D J F M A                                                                                                    |          | Recent Service Activity<br>Pancate Breakfast                                                                                                    |     | Region 5 Cha<br>Thereas 2 Se   |                     |                   |
| Manhad C. C. C. C. C. C. C. C. C. C.                                                                                                    |          | Our study got together with the students of Survey<br>High School and made 4,000 perceives.                                                                                                    |     | Zorie 1 Charg                  |                     |                   |
| Chains                                                                                                    | 10       |                                                                                                    |     | Robert Cigner                  |                     |                   |
| Active                                                                                                    | 24       | Mark State Barriers State St. B. State                                                                                                    |     | Contract of the second         |                     |                   |
| Alliate                                                                                                    | 1        | First sector service subsity furtherary                                                                                                    | -   | CLE President                  |                     | 100               |
| Total                                                                                                    | 14       | Number of Lon Hours 13                                                                                                    | 106 | Course barre                   |                     |                   |
| Annotative                                                                                                    | - 8      | Punits Ransed (USD) 60                                                                                                    | 000 |                                |                     |                   |
| Life Manibar                                                                                                    | 2        | Punds Donaled (USD) 37                                                                                                    | 10  | Ban O'Connor                   |                     | 100               |
|                                                                                                    |          |                                                                                                    |     |                                |                     |                   |
| Mare Membership                                                                                                    |          | More Service Activities                                                                                                    |     | More Officers                  |                     |                   |
| and the second second se | -        | and a state of the state of the | _   |                                |                     |                   |

- Always available on the left hand side of screen.
- Expand and collapse with down arrow to the right of "Support Center" title on the blue Support Center bar.
- Available features may change depending on type of officer logged in and page displayed on screen.

## **Member Data Functions**

Add a Member: new, returning, transfer Notes: Home My Lions Club 👻 My District -My Multiple BURR RIDGE-HINSDALE-OAK BROOK (49338) 🙆 Members 🔝 Report No Changes for Month 🕶 🕹 Add Member 🔻 er(s) found New Member Returning Member Transfer Member 453) 2012-2013 LCI/LCIF Office Staff - Admin Joined Member Address Gender 4921 W PARKER AVE Year Of Birth

#### Edit a member, drop a member, create a family unit: Notes:

| Club > Members      |           |          |           |              |                        |     | S                  | ipport Center     |
|---------------------|-----------|----------|-----------|--------------|------------------------|-----|--------------------|-------------------|
| Members             |           |          |           |              |                        |     |                    |                   |
| Add Member •        | 👃 Trans   | fer Meml | ber 🔹     | [ Report     | No Changes for Month 🔹 |     |                    | ho Find Members • |
|                     |           |          |           |              | 33 members fou         | nd. |                    |                   |
| Show 10             |           | Page     | 1         | of 4         | First Name             |     |                    | • •               |
| STROM, ALGOR        |           |          | 1864492   |              | Member                 |     |                    |                   |
| SJOGUIST, BILL      |           |          | 120332    |              | Member                 |     |                    |                   |
| MOVALSON, BRUCE     |           |          | 120326    |              | Member                 |     | 905-428-3970       |                   |
| MOVALSON, BRUCE     |           |          | Status: N | Aember       |                        |     | Edit Details       |                   |
| 120326 52           |           |          | Joined O  | in: 1/1/1991 |                        |     | Drop Member        |                   |
| 9 PARK AVE GLADST   | ONE M 498 | 37       | Regular   | Member       |                        |     | Create Family Unit |                   |
| (Home) 906-428-3970 |           |          |           |              |                        |     | Print              |                   |
| Lauernan Crain      |           |          | 3455053   |              | Member                 |     | 906-428-2828       |                   |

Notes:

## MyLCI Reports & Data

#### Data Download

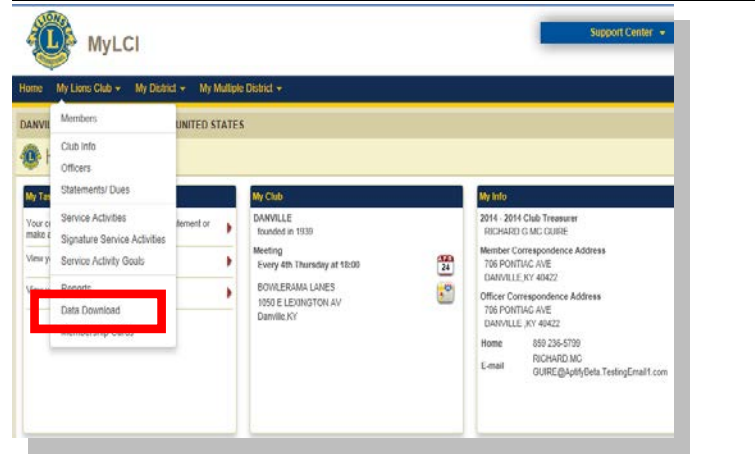

#### Tailoring Data:

| <b>@</b> C                | ata Download                           |             |                      |               |                |                                           |
|---------------------------|----------------------------------------|-------------|----------------------|---------------|----------------|-------------------------------------------|
| Downi                     | oadable Fields                         |             |                      |               |                |                                           |
| F                         | Multiple District Name                 | F           | District Name        | F             | Region Name    |                                           |
| 4                         | Zone Name                              | 9           | Title                | <b>v</b>      | Club ID        |                                           |
| P                         | Club Name                              | R           | Member ID            | R             | Prefix         |                                           |
| F                         | FirstName                              | F           | Middle Name          | •             | LastName       |                                           |
| 4                         | Suffix                                 | 5           | Address Line 1       | <b>N</b>      | Address Line 2 |                                           |
| R                         | Address Line 3                         | R           | Address Line 4       | R             | Oty            |                                           |
| 4                         | State                                  | 5           | Postal Code          | <b>v</b>      | Country        |                                           |
| R                         | E-mail                                 | R           | Home Phone           | 9             | Cell Phone     |                                           |
| F                         | Fax Number                             | P           | Work Phone           | R             | Spouse Name    |                                           |
| P                         | Membership Type                        | R           | Birth Year           | <b>N</b>      | Gender         |                                           |
| P                         | Nick Name                              | R           | Occupation           | P             | Join Date      |                                           |
| P                         | Life Member                            | F           | Invalid Address Flag |               |                |                                           |
| <b>()</b> <sup>s</sup>    | elect the columns to include in the    | e data down | load.                |               |                | Contact Info Only Unselect All Select All |
| Club O                    | flicer Filter                          |             |                      |               |                |                                           |
| Club First Vice President |                                        |             |                      | Club Memberst | ip Chairperson |                                           |
| Club President            |                                        |             | Club Second Vi       | ce President  |                |                                           |
| Club Secretary            |                                        |             | Club Treasurer       |               |                |                                           |
| <b>O</b> u                | se title filters to download officer o | data only.  |                      |               |                |                                           |

Notes:

## **MyLCI Extras**

- The system will log you out after 20 minutes so save your work.
- The support center panel will change depending upon the page you are on.
- View the Service Activity Report webinar recording:
  - 1. Access www.lionsclubs.org
  - 2. Click "Member Center"
  - 3. Click "Planning Projects"
  - 4. Click "The Lions Clubs Service Activity Report" link

Join us for future exciting LCI Leadership Development Webinars!

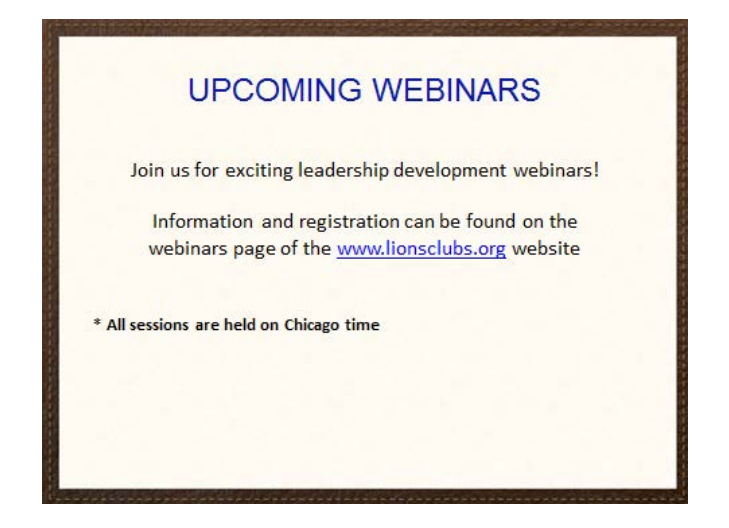

## <u>NOTES</u>

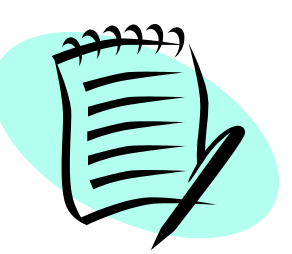

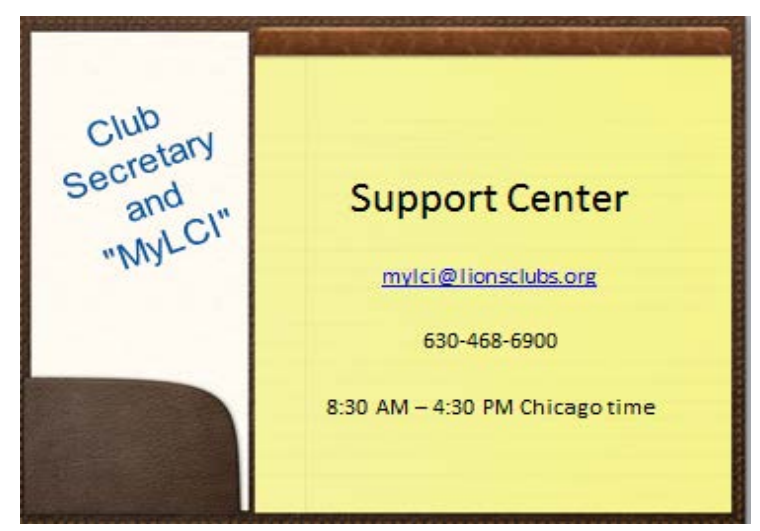